## TUTORIAL INSCRIPCIÓN A ACOFICH

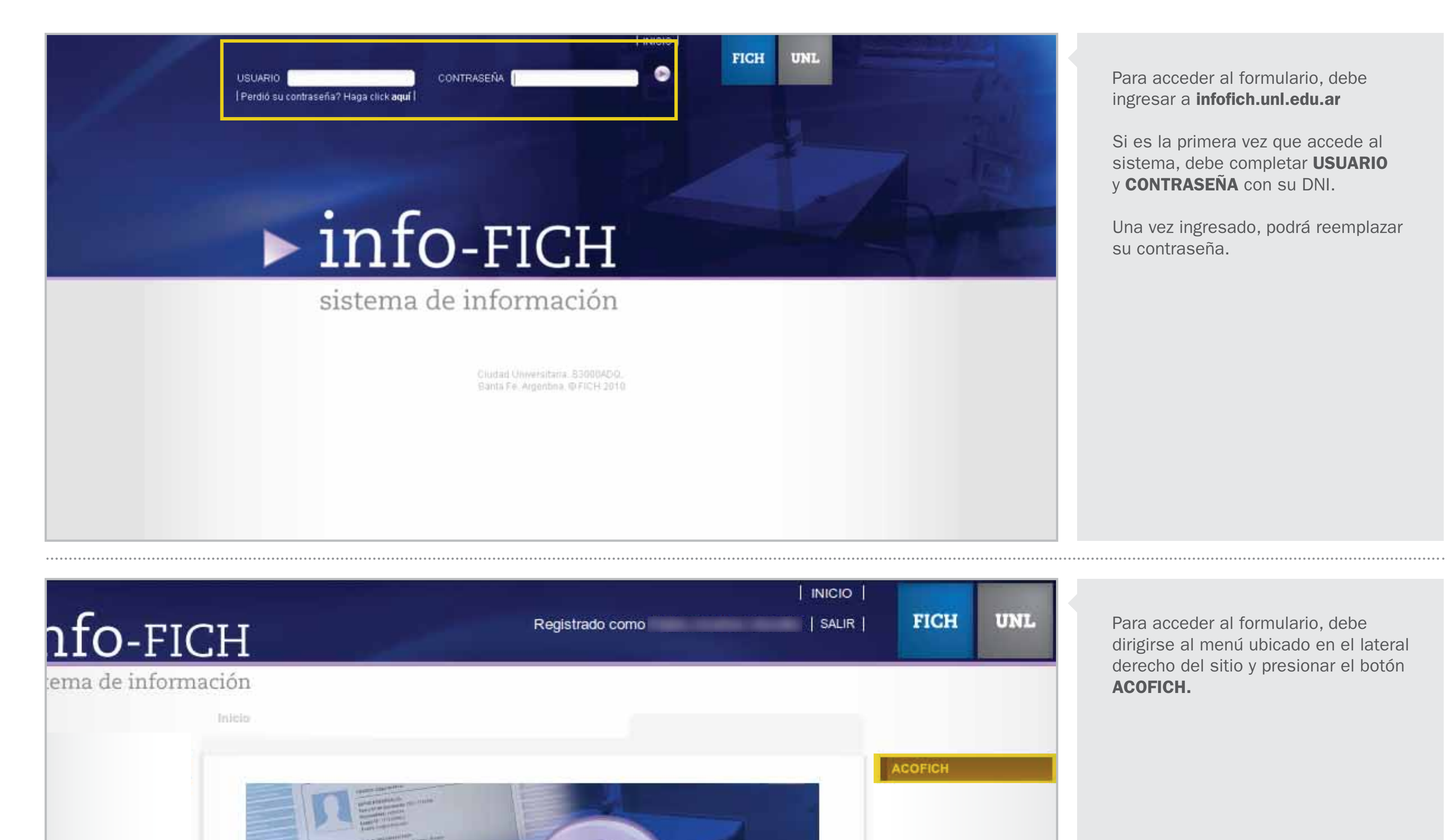

## <u>info-FICH</u>

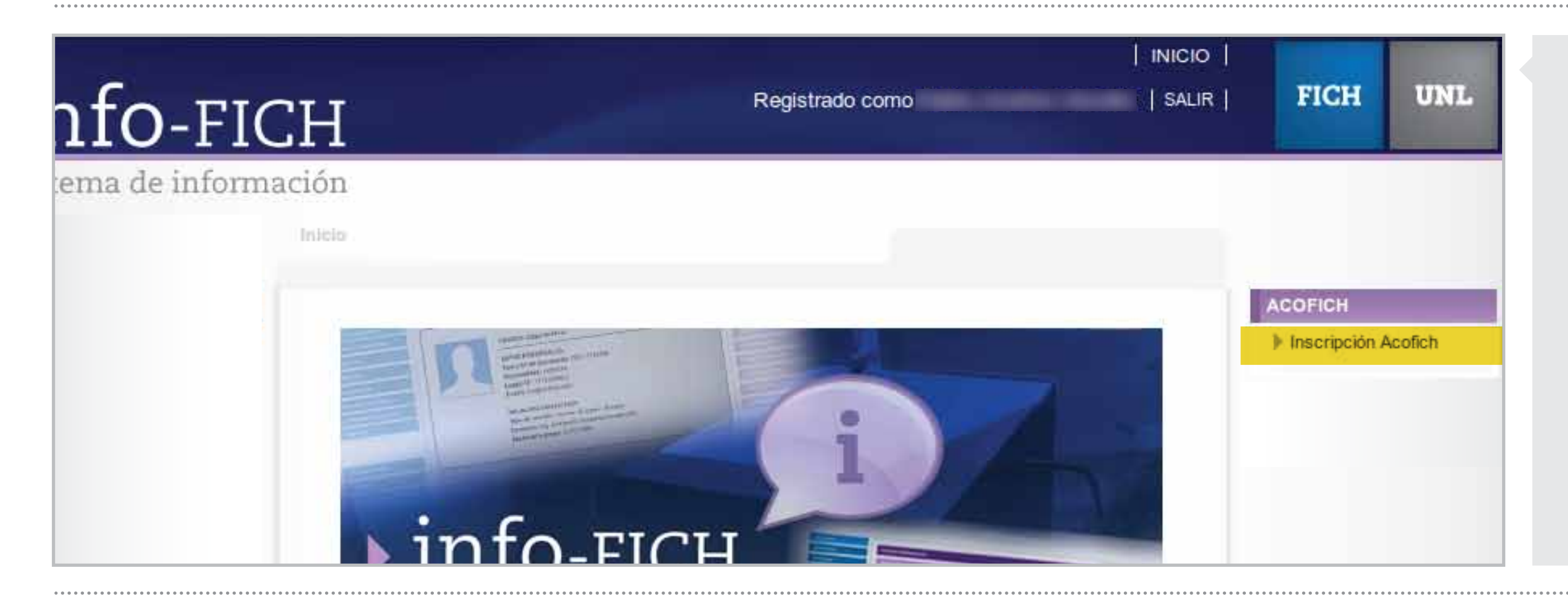

El botón **ACOFICH** despliega la opción de **Inscripción Acofich** que permite asociarse a la Cooperadora.

| ombre             | Apellido       |               |  |
|-------------------|----------------|---------------|--|
| NI                | Numero de Docu | mento         |  |
| eléfono           | Celular        |               |  |
| orreo Electrónico |                |               |  |
| alle              | Número         |               |  |
| iso               | Depto          | Código Postal |  |
| ocalidad          | Provincia      |               |  |

Deberá completar todos los campos de datos solicitados en el presente formulario.

| Forma de Pago | • |        |
|---------------|---|--------|
|               |   | ENVIAR |

| FORMULARIO DE INSCRIPCIÓN - ACOFICH |            | ACOFICH<br>Inscripción Acofich | Probablemente algunos campos ya<br>estén completos con sus datos.<br>Si desea actualizar esta información |
|-------------------------------------|------------|--------------------------------|----------------------------------------------------------------------------------------------------|
| Maria                               | Perez      |                                | deberá situarse sobre el campo<br>correspondiente.                                                        |
| DNI                                 | 30786000   |                                | Los campos marcados con asterisco (*)                                                                     |
| 4986532                             | 154789456  |                                | son de caracter obligatorio.                                                                              |
| mperez@mail.com                     |            |                                | Una vez completados todos los                                                                             |
| Necochea                            | 1234       |                                | ENVIAR.                                                                                                   |
| Piso                                | Depto 3000 |                                |                                                                                                    |
| Santa Fe                            | Santa Fe   |                                |                                                                                                    |
| \$30 (Mensual)                      |            |                                |                                                                                                    |
| Depósito/Transferencia 🔹            |            |                                |                                                                                                    |
|                                     | ENVIAR     |                                |                                                                                                    |

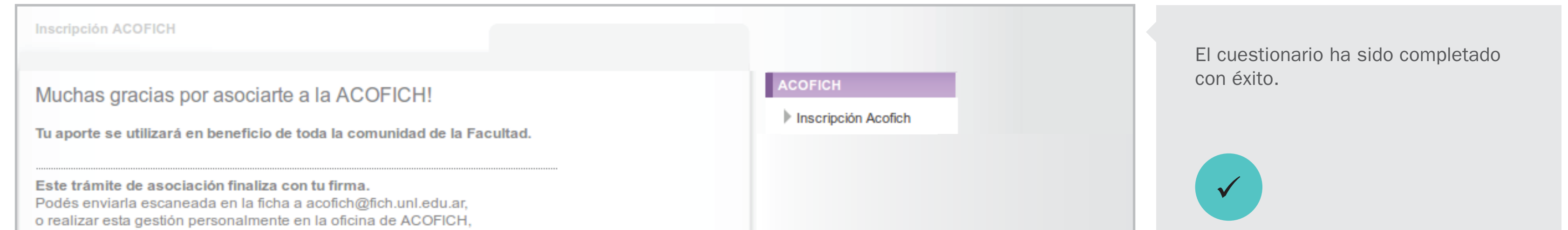

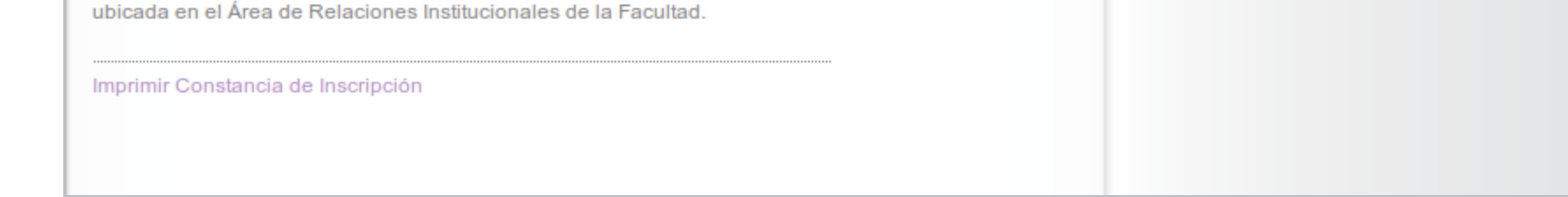